# Macao Meteorological and Geophysical Bureau "InfoMet" Installation and User Guide

# • Install

- Step 1: If you have install an older version of "InfoMet" please kindly remove it first before the new installation.
- Step 2: Download the "InfoMet" setup file from our Bureau web site.
- Step 3: Unzip the download setup file.

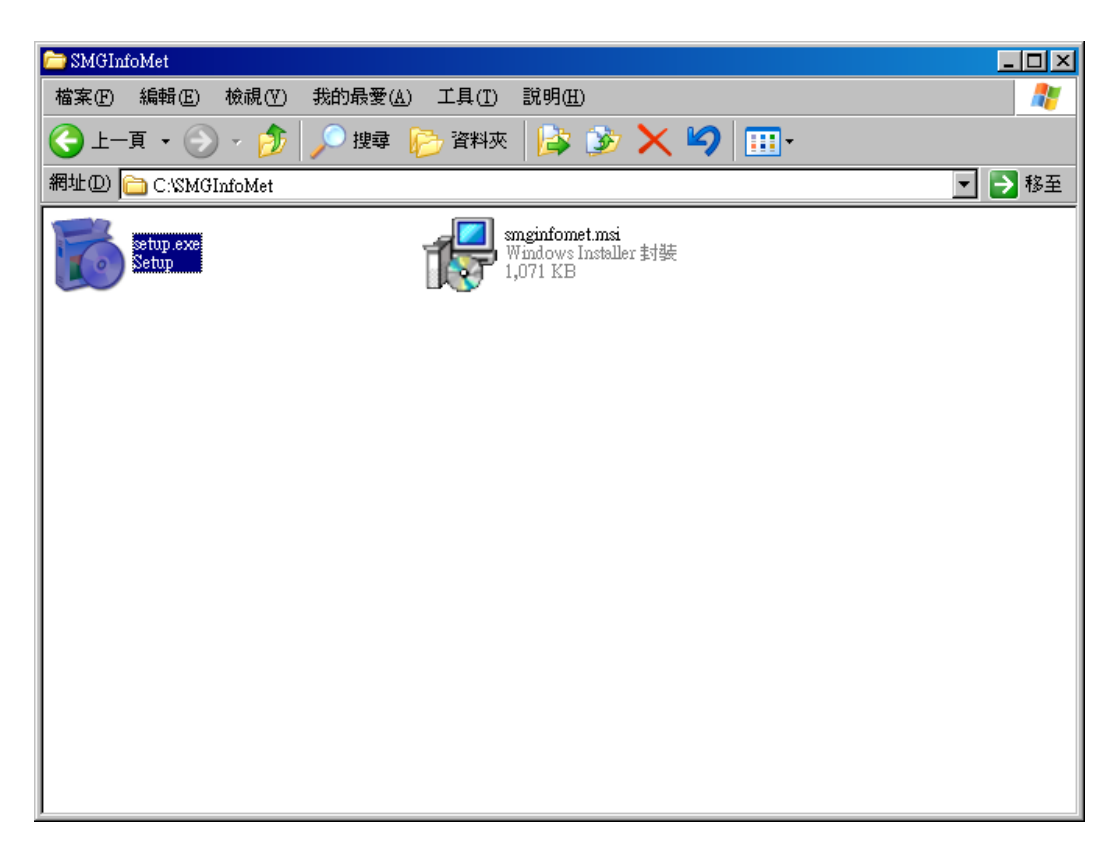

Step 4: Execute setup.exe

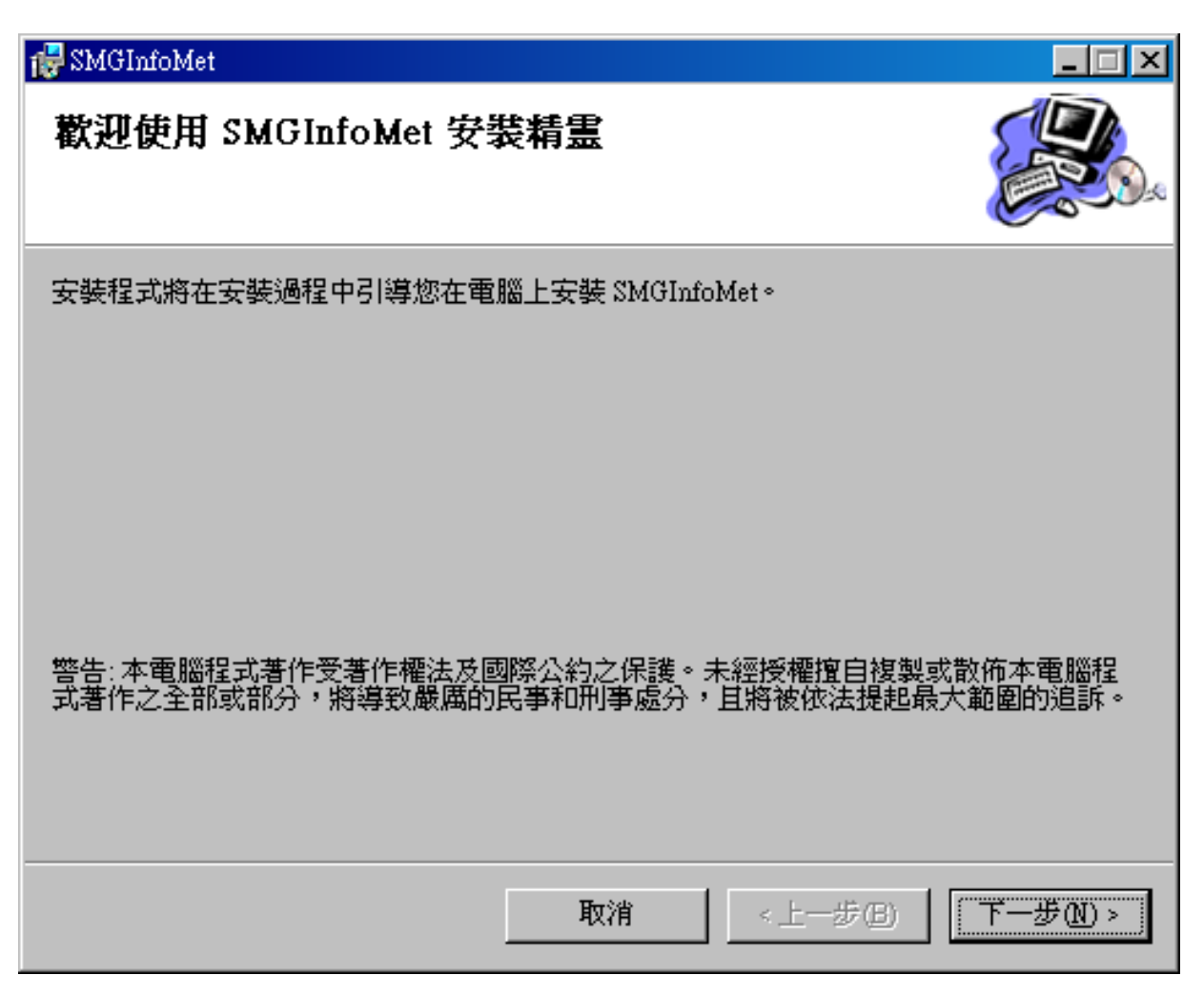

Step 5: Choose your installation path , and click on [Next] button

| SMGInfoMet                                                |
|-----------------------------------------------------------|
| 選擇安裝資料夾 影響                                                |
| 安裝程式將安裝 SMGInfoMet 至下列資料夾。                                |
| 若要在此資料夾中安裝,諸按 [下一步]。若要安裝至不同的資料夾,諸在下列方塊輸入資<br>料夾位置或按 [瀏覽]。 |
| 資料夾(F):                                                   |
| C.\Program Files\SMGInfoMet\ 瀏覽(R)                        |
| 磁碟空間(D)                                                   |
| 爲您自己或此電腦的所有使用者安裝 SMGInfoMet:                              |
| ○ 所有使用者(E)                                                |
| ◎ 僅自己(M)                                                  |
| 取消 <上一步 B 下一步 M >                                         |

Step 6: Confirm to Install.

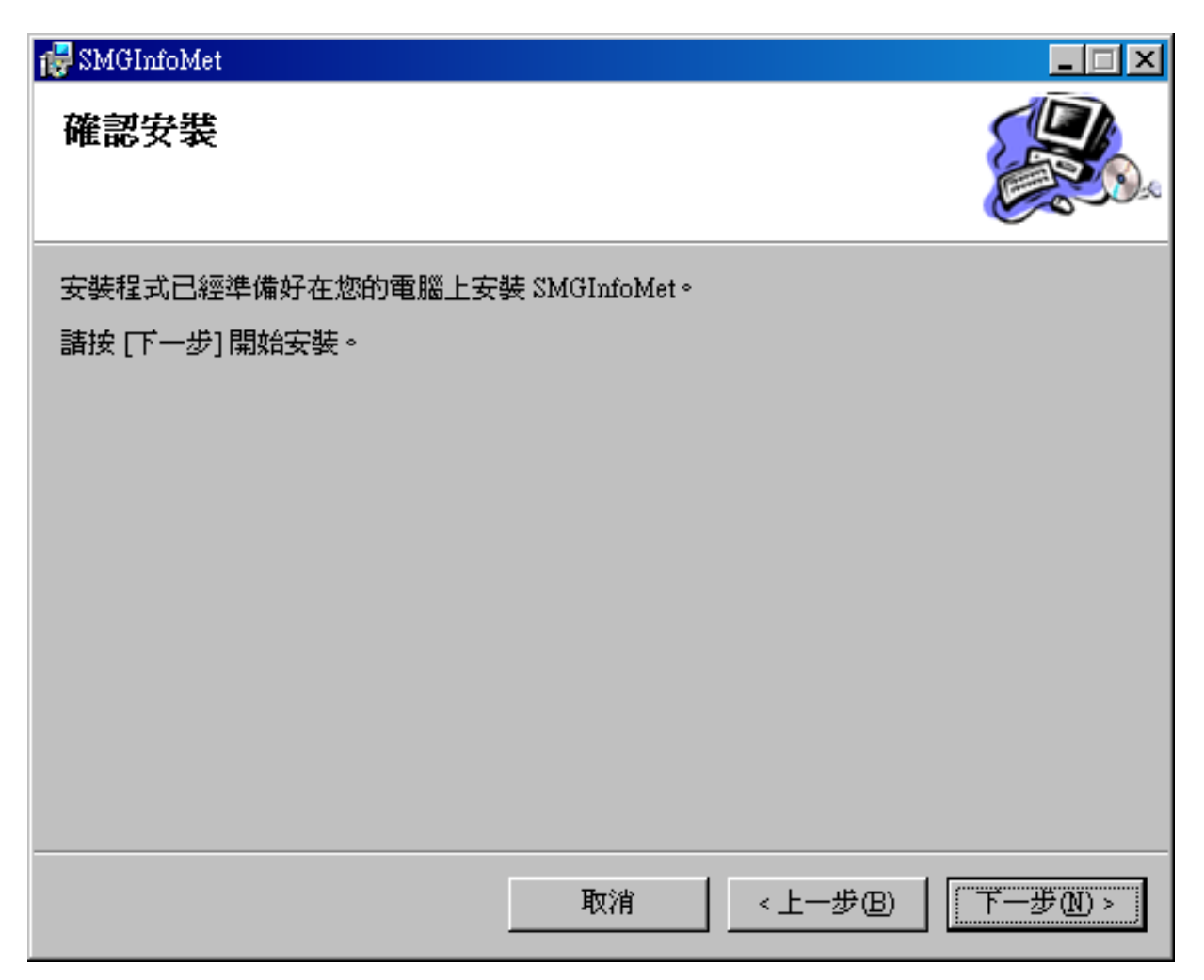

Step 7: Finish Installation.

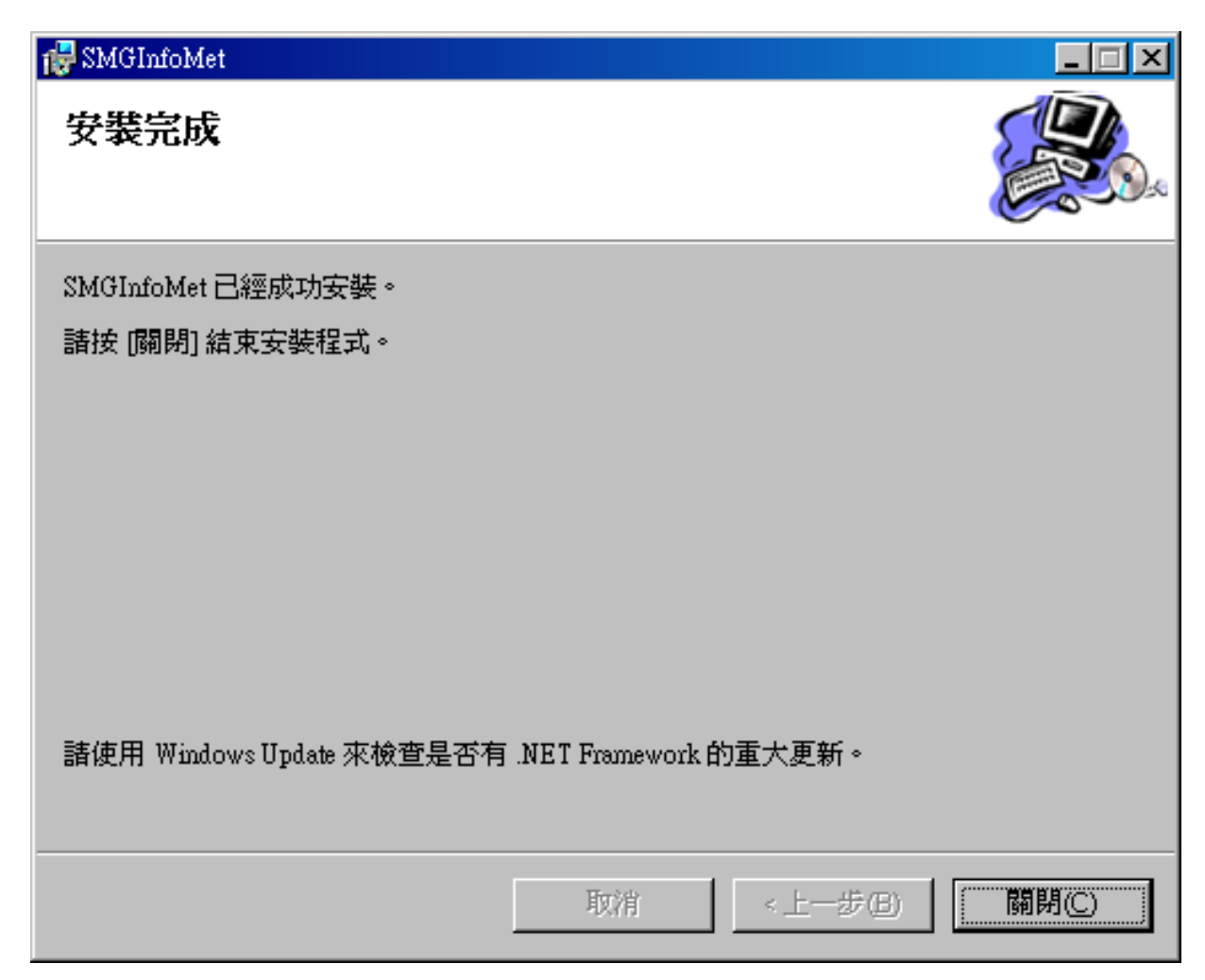

# • Usage

:

### Activate Click [Program Files]->[InfoMet]->InfoMet

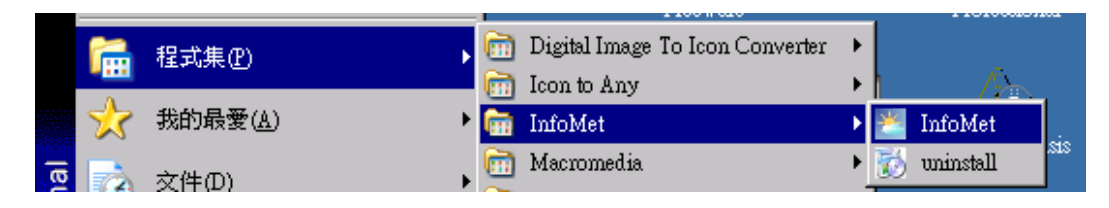

Or double click the InfoMet icon on your [Desktop]

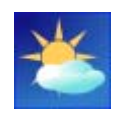

Icon: Under the toolbar, InfoMet will popup several icons depending

on the weather situation. Possible icons are as follows:

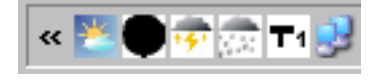

Hourly

Hourly announced temperature, humidity and weather

situation.

Represent the Thunderstorm warning is currently hoisted.

Represent the Storm Monsoon warning is currently

hoisted.

2.2

T1

Represent the Rainstorm warning is currently hoisted.

Represent the Typhoon Signal no. 1 warning is currently

hoisted. When typhoon signal hoisted the icon issued will

change accordingly to the differenet no. of Signal.

Menu: Right Click the icon in [ToolBar], the menu will pop up:

| Status  | × |
|---------|---|
| Options | ► |
| About   |   |
| Exit    |   |

#### [Status]

| Status  | • | ~     | Online       |
|---------|---|-------|--------------|
| Options | + |       | Offline      |
| About   |   |       |              |
| Exit    |   | 7 - 1 | 1 👧 💐 1 5.27 |

Online – your computer will download data from our web server every 5

minutes.

Offline – Data show in the InfoMet Program won't be updated. Whenever

InfoMet is Offline, the icon will turn grey.

[Options]

l m

| Proxy Setting  | Status  | • |
|----------------|---------|---|
| Warning Alerts | Options | • |
| Language       | About   |   |
|                | Exit    |   |

Proxy Setting - Based on your own computer network setting, to define

| -Proxy                 | v Server   |          |      |  |
|------------------------|------------|----------|------|--|
| Address                |            | Port     |      |  |
| 🗖 Use a Au<br>Username | torization | Password |      |  |
|                        | Apply      | Ca       | ncel |  |

whether InfoMet should use proxy or not.

Warning Alerts - Select which kind of alerts you want to monitor and if sound

warning applicable or not.

-

| Warning Alerts           | ×             |
|--------------------------|---------------|
| Warning Alerts           |               |
| TC SIGNAL                |               |
| RAINSTORM SIGNAL         |               |
| THUNDERSTORM SIGNAL      |               |
| 🔽 STORM MONSOON SIGNAL   |               |
| 🔽 STORMSURGE SIGNAL      |               |
|                          |               |
|                          |               |
| Select All Disselect All | 🔽 Sound Alert |
| Apply                    |               |

Language - Select your own choice of menu language from the list of

Traditional Chinese, English and Portuguese.

## • Removal

Click on [Program Files] -> [InfoMet] ->Uninstall will do.